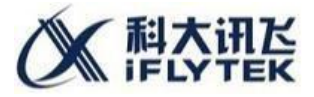

## 科大讯飞E听说学生使用操作说明

## 支持电脑端, 手机端, iPad

## 1.电脑端下载及安装激活:

下载安装包:浏览器访问科大讯飞日常训练系统官网"www.ets100.com",进入"**下载中心**",
选择"E听说中学(学生端)"-电脑端下载,下载科大讯飞日常训练系统安装包。(温馨提示:安装前,请
关闭安全卫士或杀毒软件)

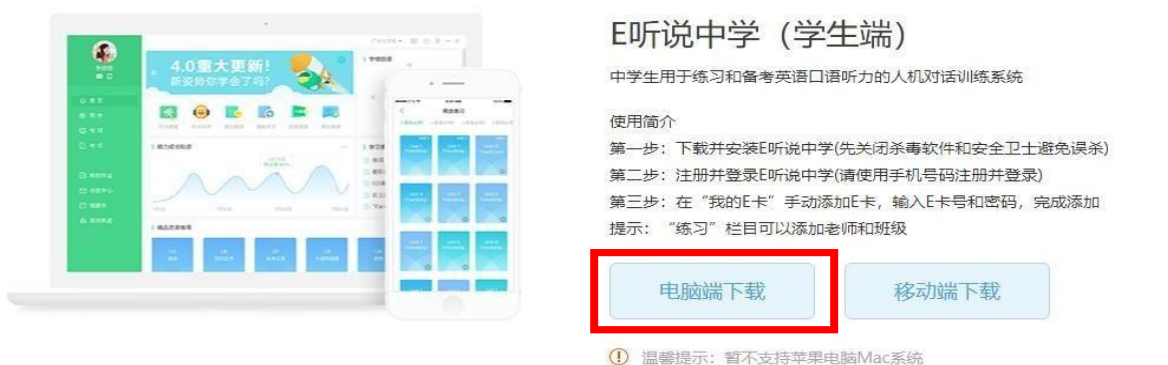

登录绑定:安装完成后,在联网状态下双击打开软件,选择"E卡号码登录",输入E卡账号(老师提供)点击确定,输入姓名、手机号码,获取验证码后输入密码,即可完成绑定,再次登录可用手机号及密码。

注: 第一次登陆需要使用老师下发的E 卡,激活绑定好手机号后,下次可以 使用绑定的手机号和自己设置的密码进行登陆。

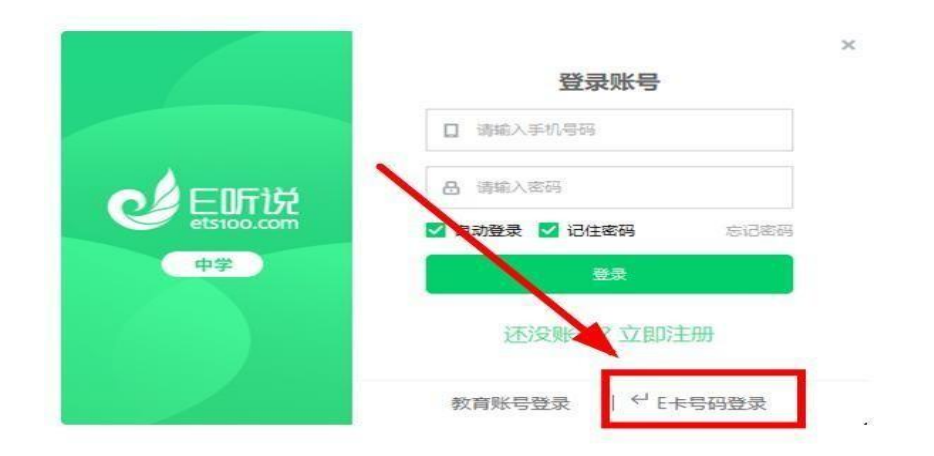

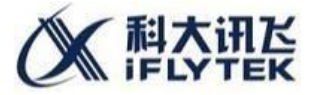

## 手机端下载及安装激活:

1. 下载及安装:用手机**扫描右方二维码**或搜索 "E 听说中学",
即可下载并安装科大讯飞日常训练系统手机版;

 2. 登录绑定:安装完成后,打开软件,点击"E卡号码登录", 输入E 卡帐号(老师提供)点击确定,输入姓名、手机号码, 获取验证码后输入密码,即可完成绑定,再次登录可用手机号及密码。 如下图所示。

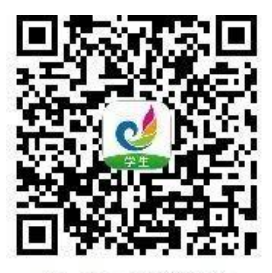

扫一扫,下载移动端

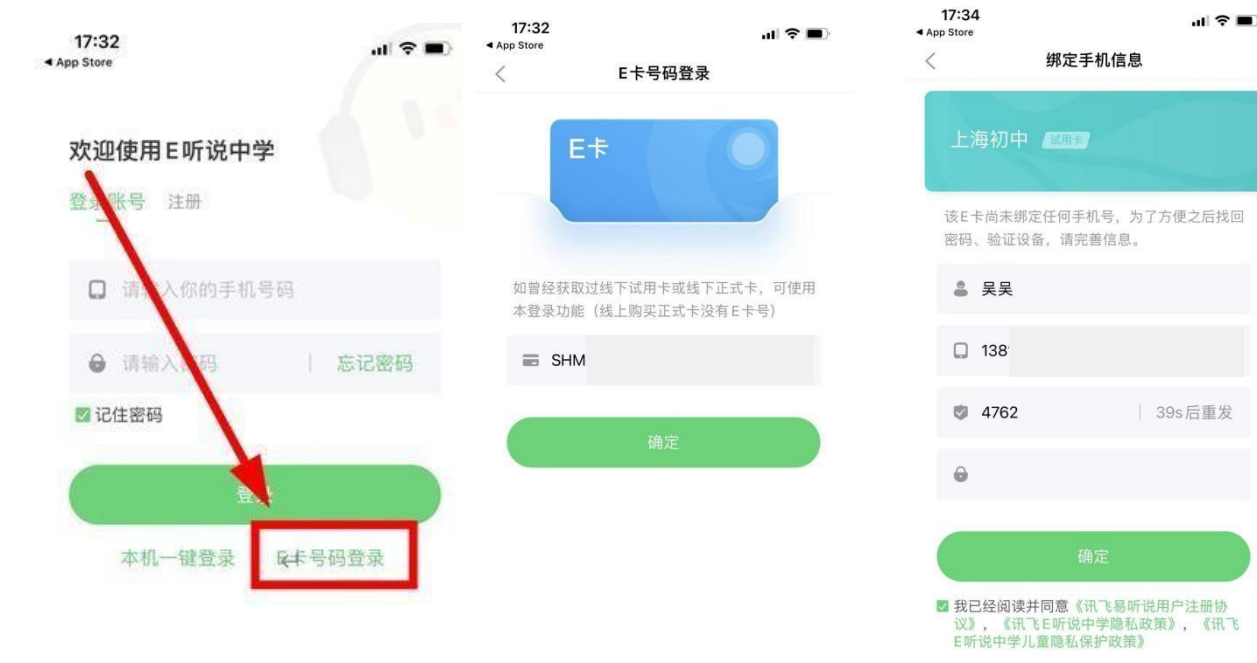

有问题可联系陈老师: 18217565826